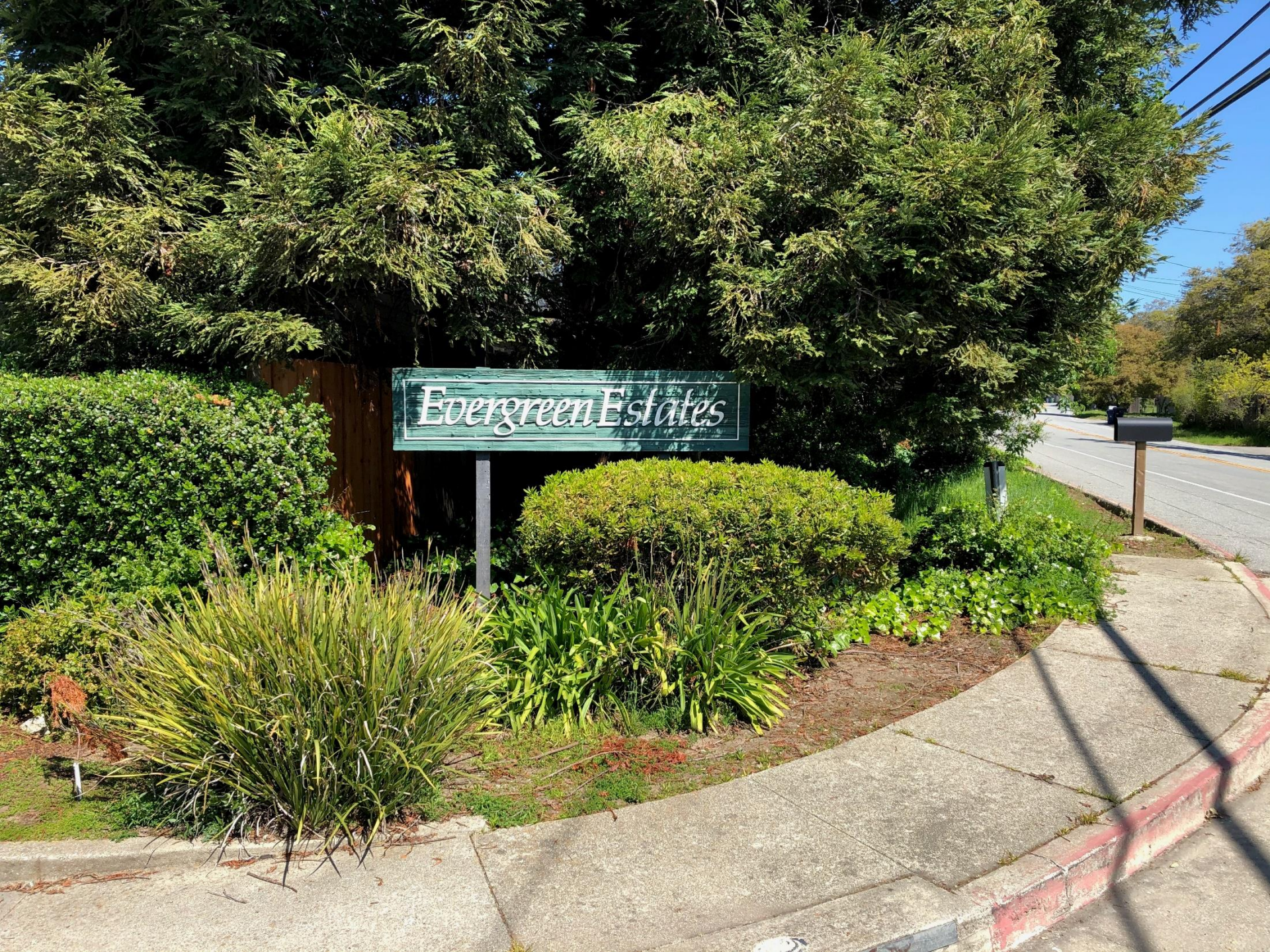

## **Zoom Mute/Unmute Microphone**

- If you are not asking a question please mute your audio.
- If you are eating potato chips please mute your audio!
- If your dog is barking please mute your audio!!!!!!

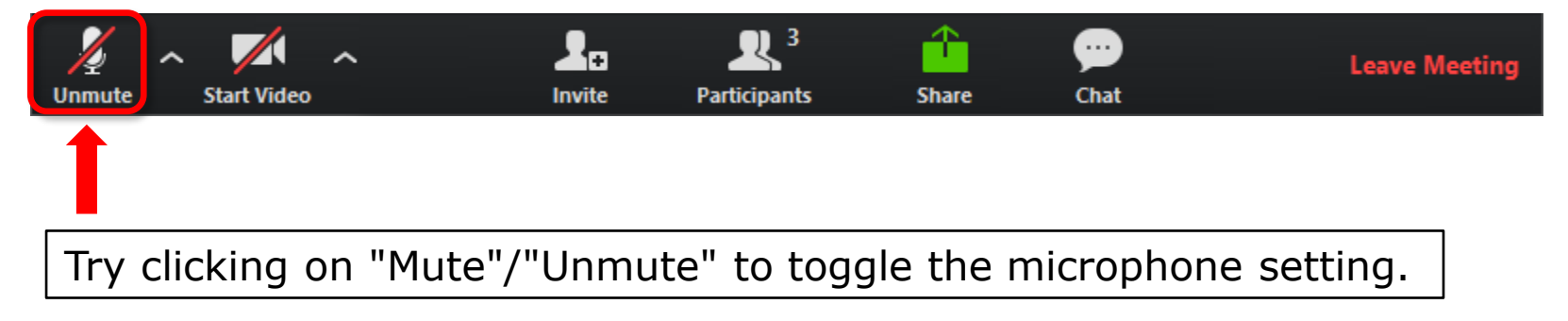

# **Troubleshooting Audio Issues**

| Zoom Meeting ID: 426-283-384                                                                                                    |                                                                     |               |            | – 🗆 ×                                                                                                    |  |
|----------------------------------------------------------------------------------------------------|---------------------------------------------------------------------|---------------|------------|----------------------------------------------------------------------------------------------------|--|
| a                                                                                                    | Talking:                                                            |               | _          |                                                                                                    |  |
| Meeting Topic:<br>Host:<br>Invitation URL:                                                                                                    | CIS 90 Virtual Classroom<br>Rich Simms<br>https://cccconfer.zoom.us | s/j/426283384 |            | Before the first<br>meeting starts be<br>sure and test your<br>audio settings if you<br>plan to use your<br>computer's speaker<br>and microphone. |  |
| Participant ID:                                                                                                    | 29                                                                  |               |            |                                                                                                    |  |
| Select a Microphone         ✓ Microphone Array (Real Same as System         Select a Speaker         ✓ Speaker/HP (Realtek H Same as System         Test Speaker & Microp         Switch to Phone Audio.         Leave Computer Audio         Audio Settings | Itek High Definition Audio)<br>igh Definition Audio)<br>hone        |               |            | Invite Others                                                                                                    |  |
| Unmute                                                                                                    | Invite Participants                                                 | Chare Chare   | yw<br>Chat | Leave Meeting                                                                                                    |  |

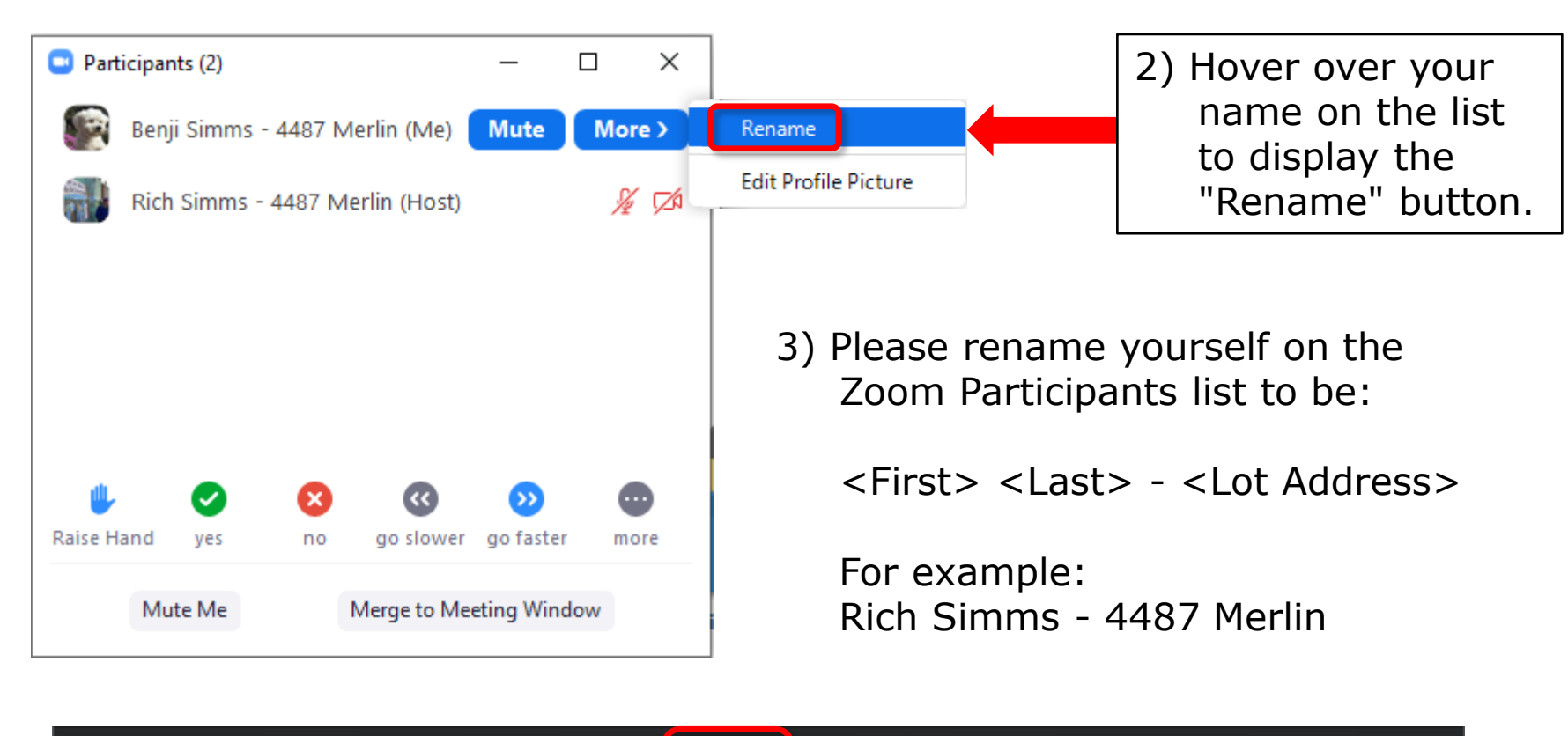

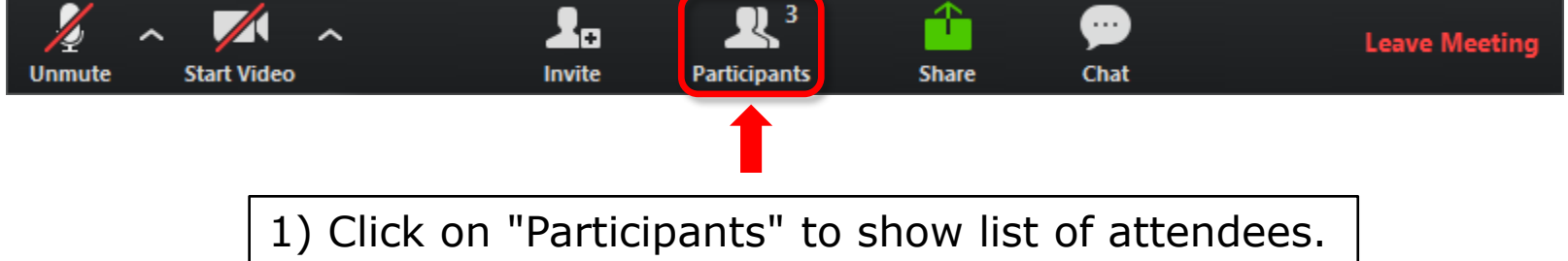

6

Please raise your hand when you have a question or would like to speak.

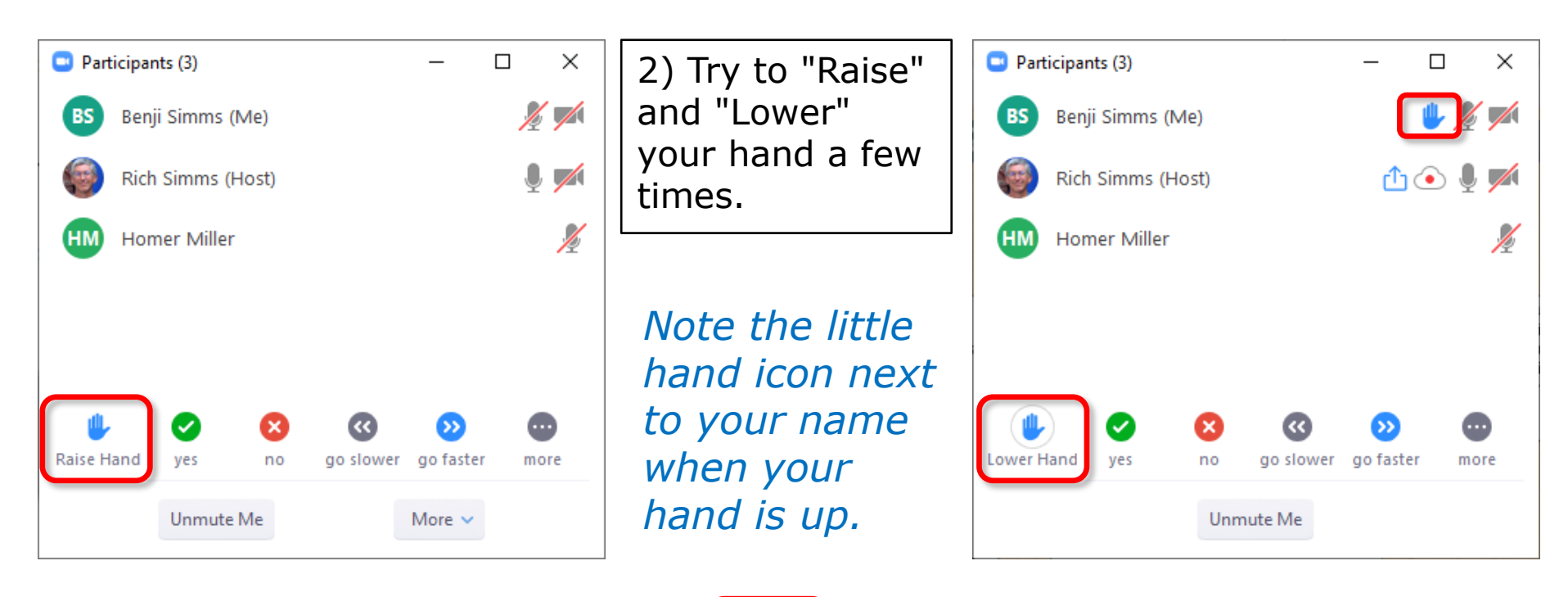

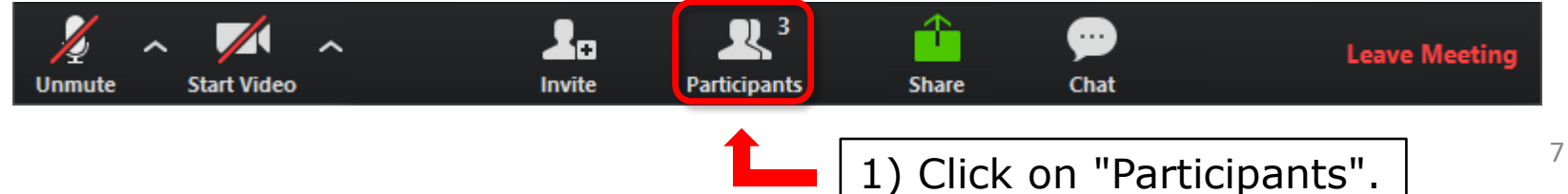

#### Have you ever eaten spargelzeit (white asparagus)?

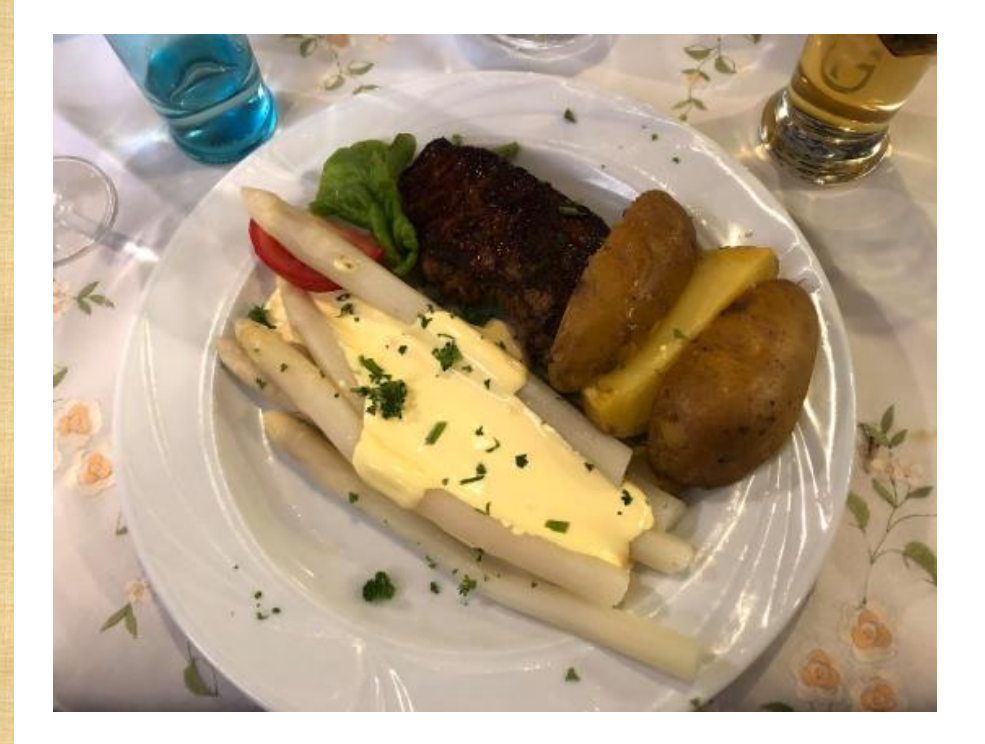

# Answer using the "yes" or "no" mini icons.

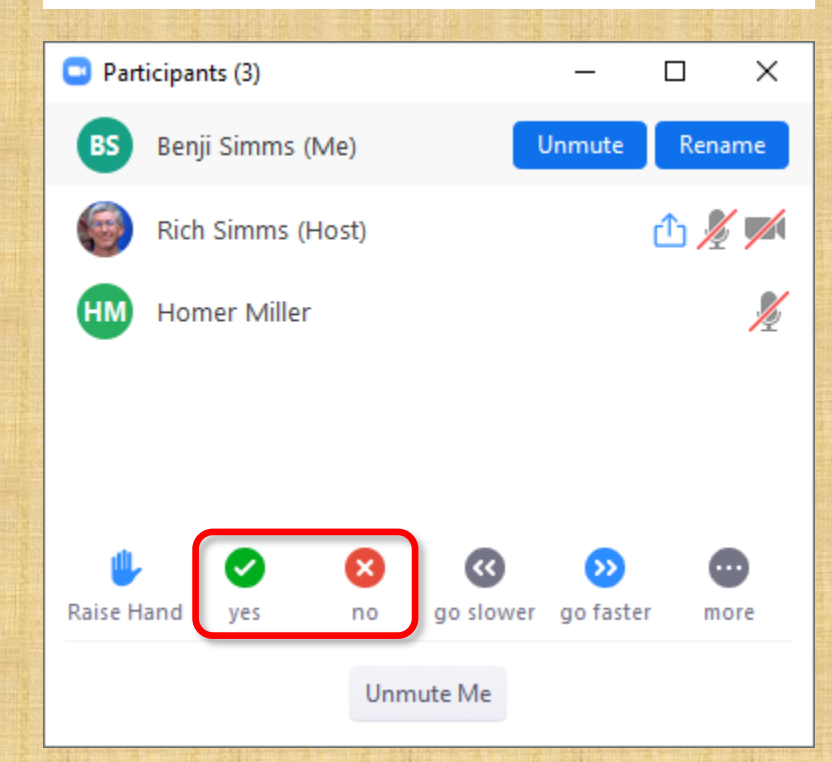

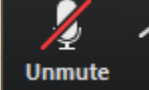

Start Video

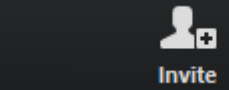

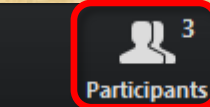

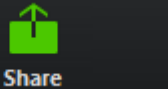

....

Chat

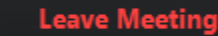

# Do you like a fresh cup of coffee with real cream?

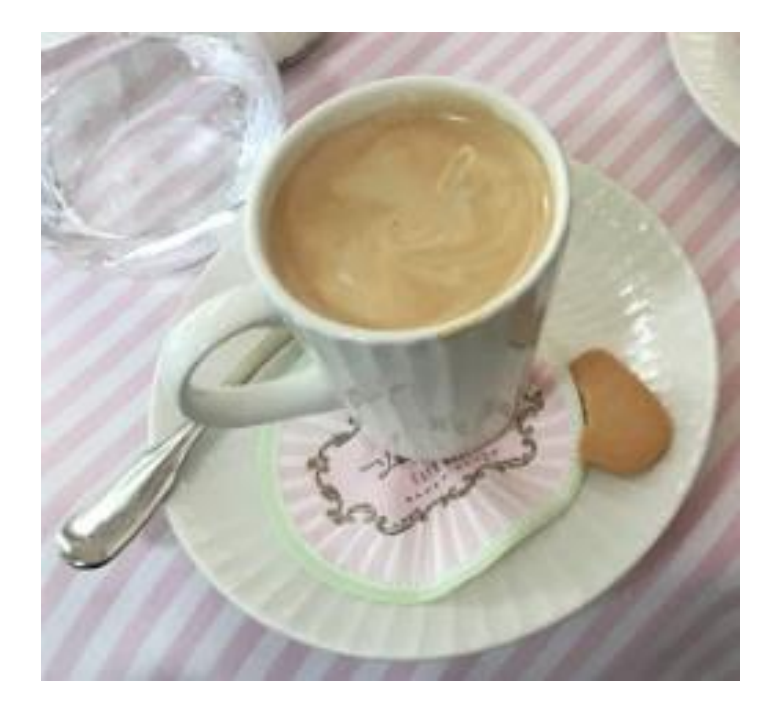

# Answer using the "thumbs down" or "thumbs up" mini icons.

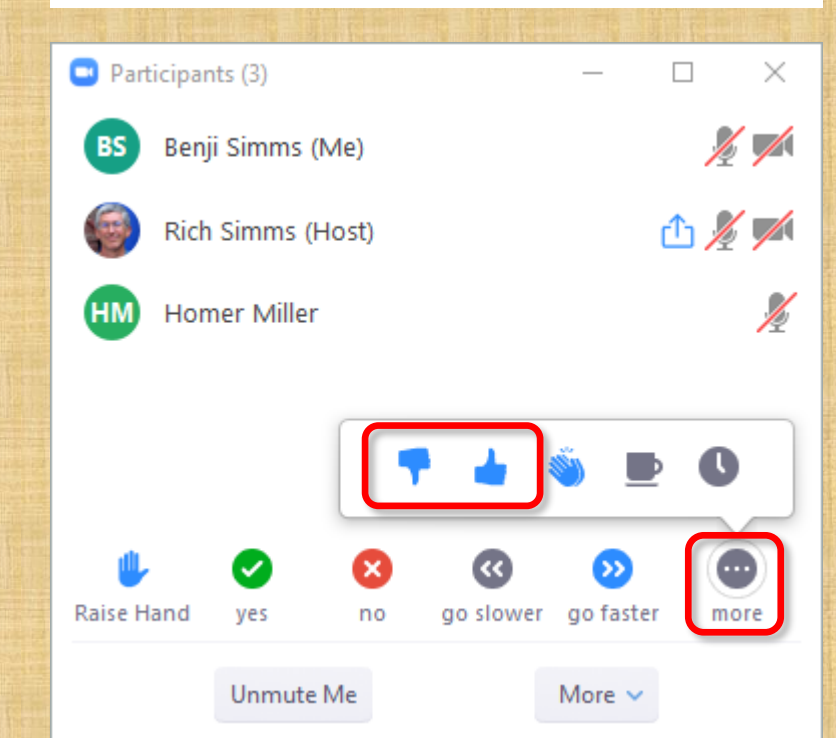

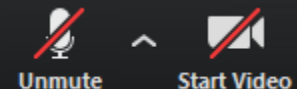

/ideo

**L**∓ Invite Par

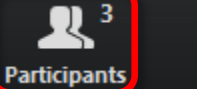

Chat

Share

Leave Meeting

### **Zoom Chat Window**

| Zoom Group Chat                                                                                                    | <ul> <li>Zoom Group Chat</li> <li>From Me to Everyone:</li> <li>Hello neighbors, welcome to the Zoom meeting!</li> </ul> |  |  |
|----------------------------------------------------------------------------------------------------|----------------------------------------------------------------------------------------------------|--|--|
|                                                                                                    | 3) Your message is shown here to others.                                                                                 |  |  |
| To: Everyone       Image: File       Image: File | To: Everyone<br>Type message here                                                                                        |  |  |
| Unmute Start Video Invite Participants                                                                                                    | Share Chat Leave Meeting                                                                                                 |  |  |

1) Click the Chat icon to bring up the chat window.

| You are viewing Rich Simms' screen | View Options 🗸             | 1) Under "View Options"       |  |  |
|------------------------------------|----------------------------|-------------------------------|--|--|
|                                    | Zoom Ratio Fit to Window > | bring up the annotation menu. |  |  |
|                                    |                            |                               |  |  |

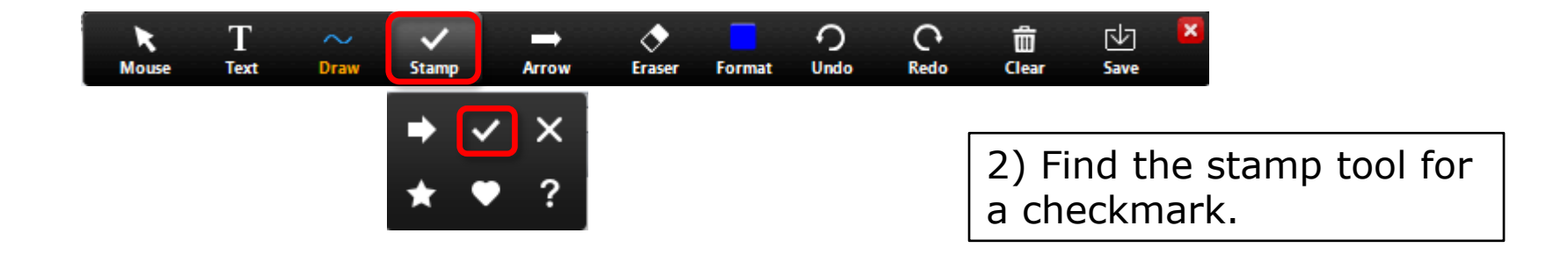

View Options > Annotate > Stamp > "<"

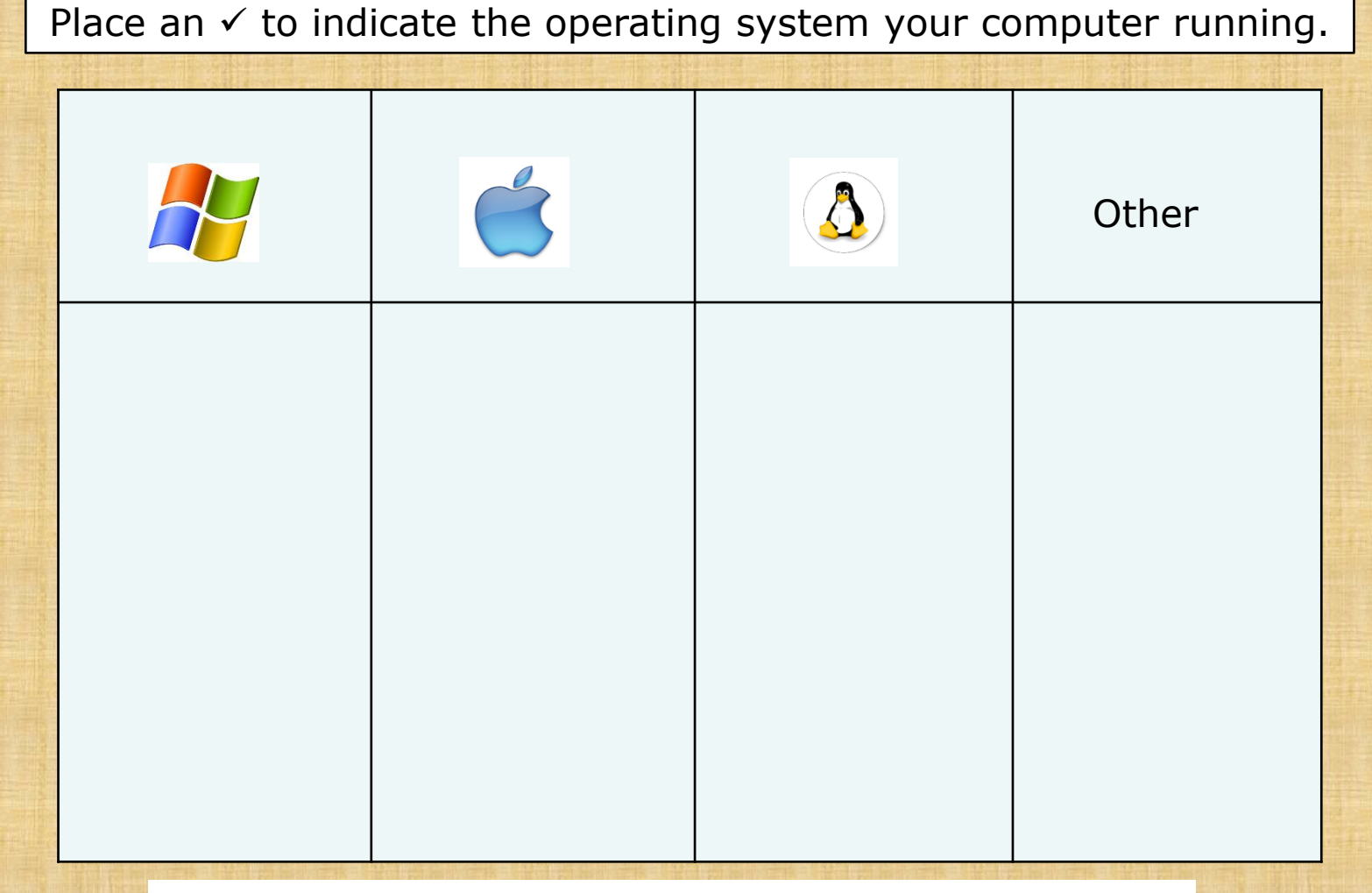

#### View Options > Annotate > Stamp > "<"

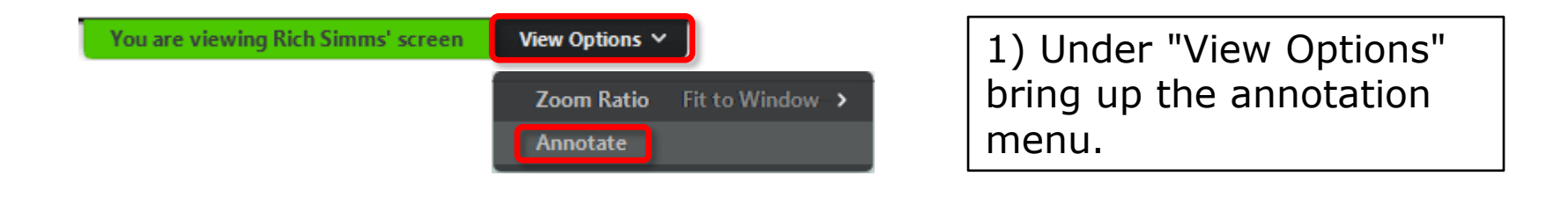

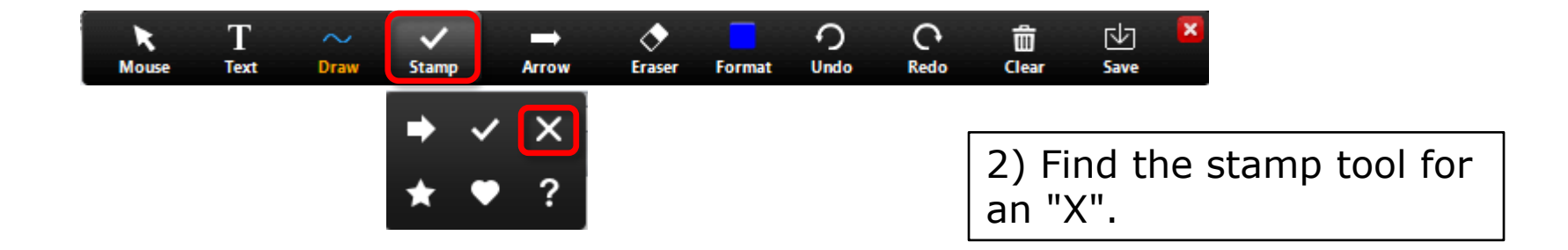

#### View Options > Annotate > Stamp > "X"

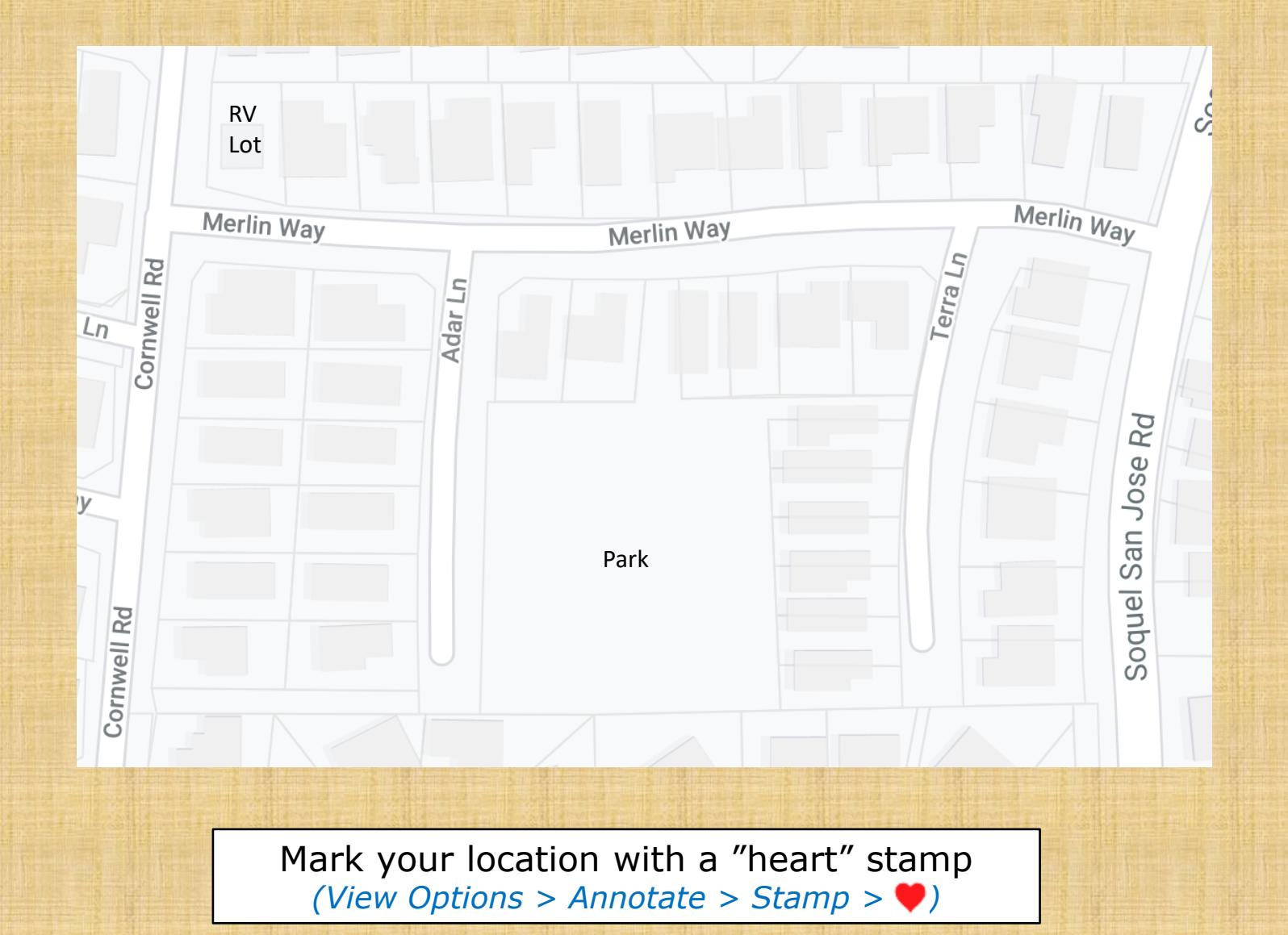

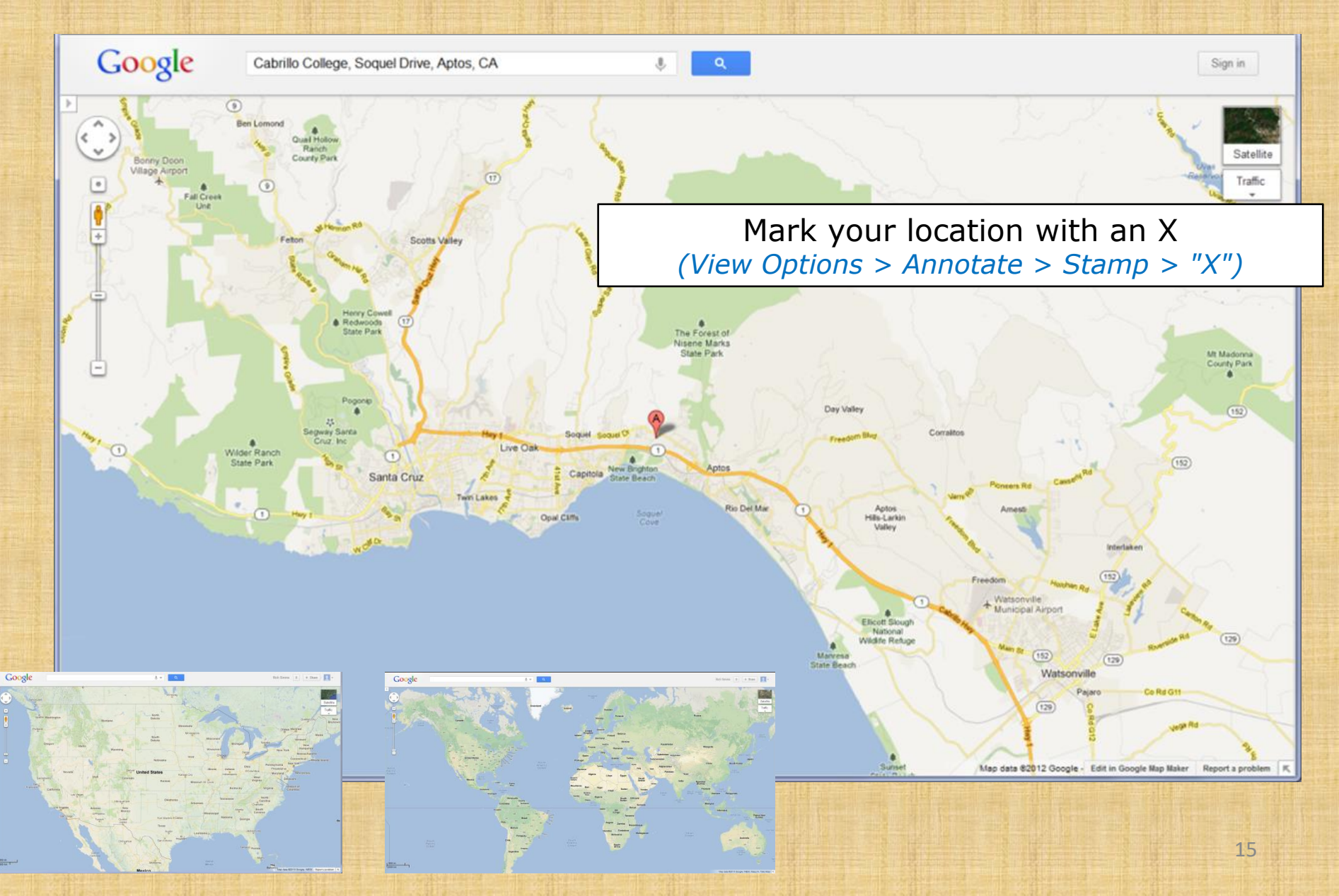

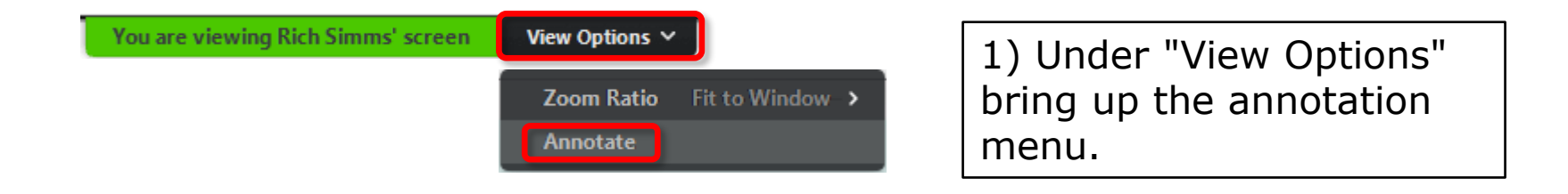

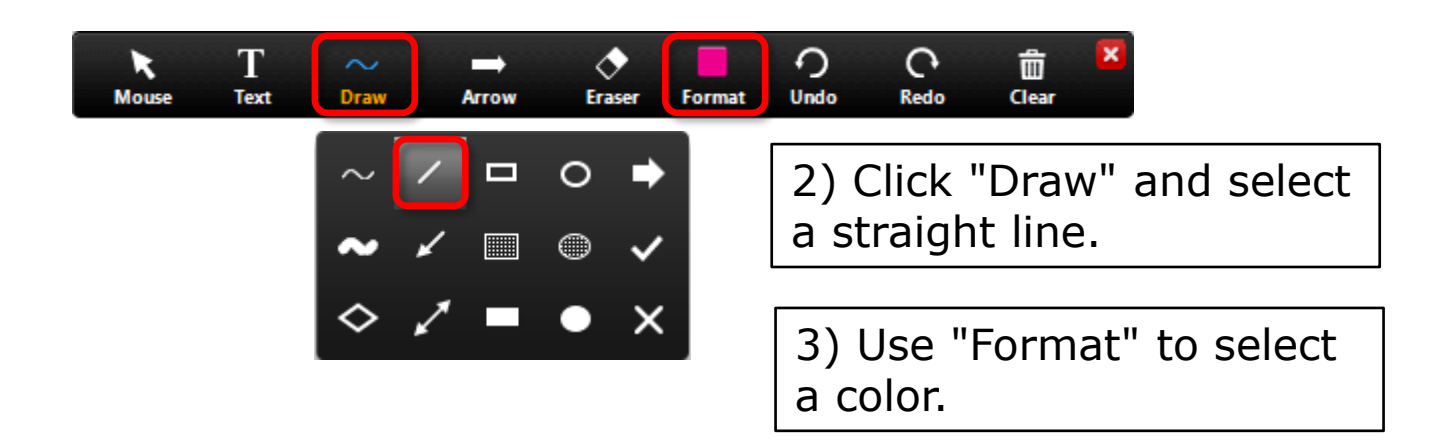

View Options > Annotate > Draw > "/"

View Options > Annotate > Format

Connect the matching images with a straight line using your favorite color.

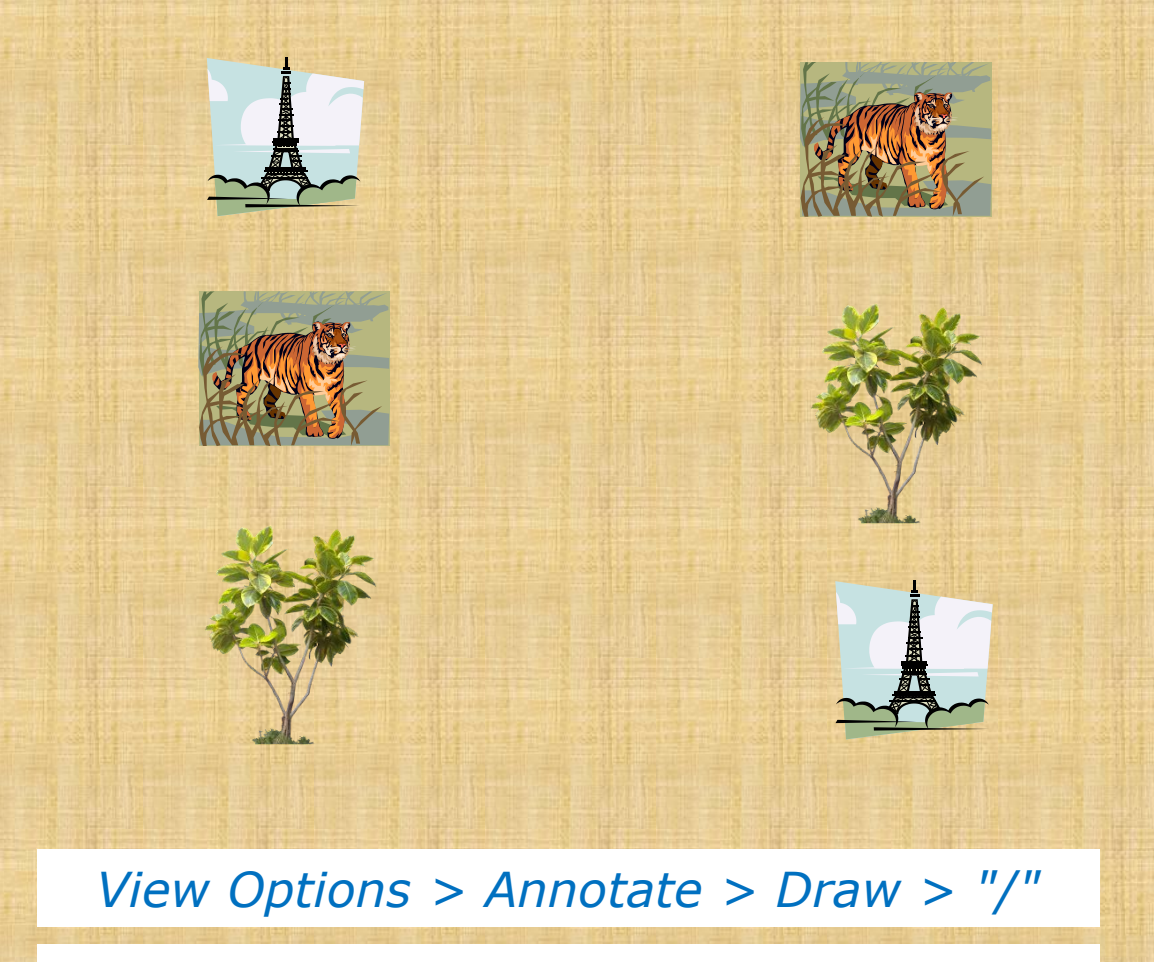

View Options > Annotate > Format

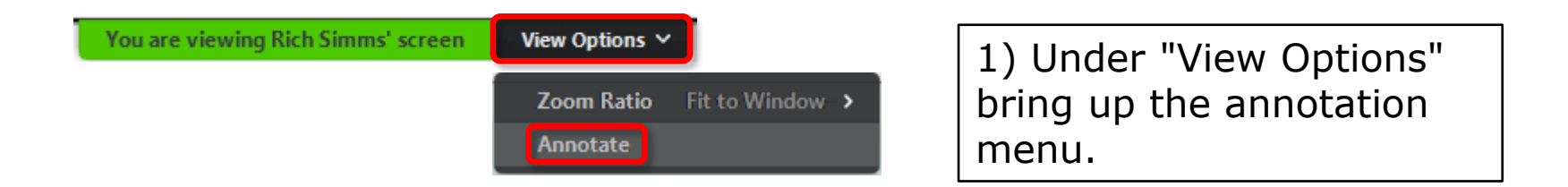

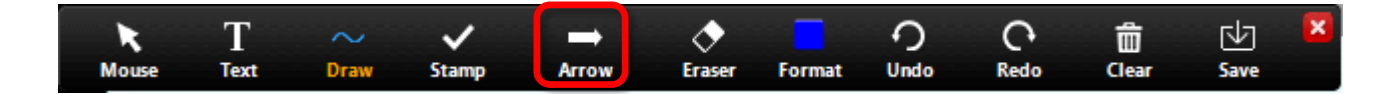

2) Click "Arrow" to use a named arrow.

View Options > Annotate > Arrow

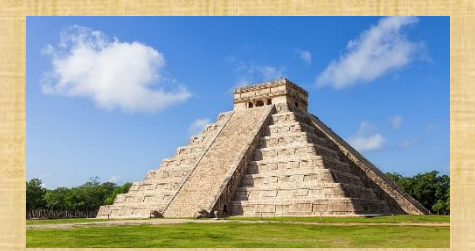

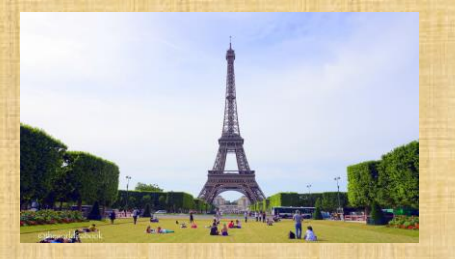

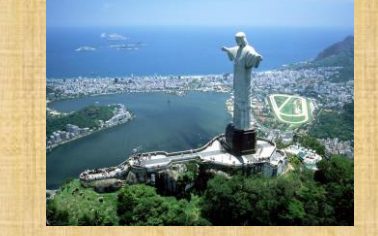

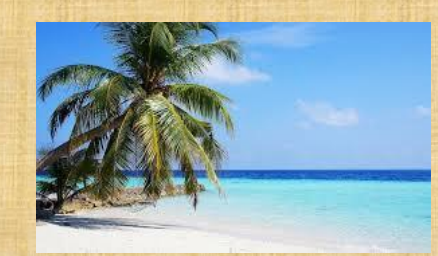

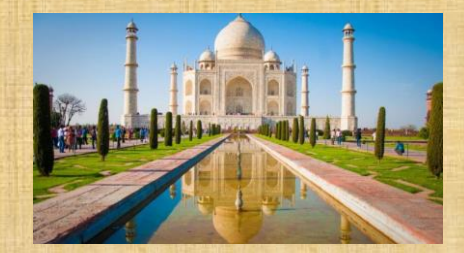

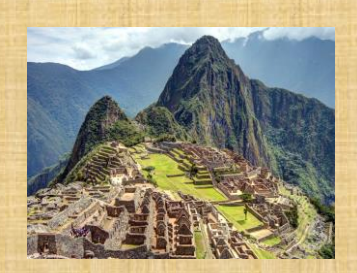

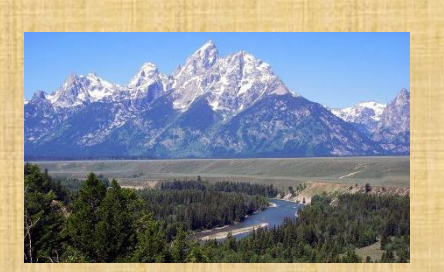

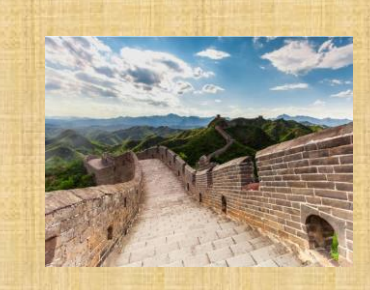

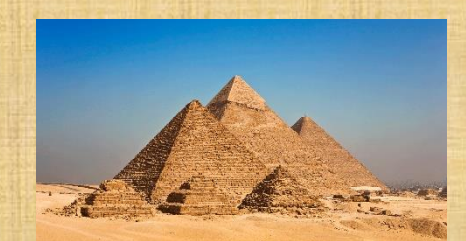

If you could instantly transport to one of these places this weekend where would you go? Use your "named" arrow to pick one.